When you first log in to Riskman, you may be asked to assign your manager. To assign a manager please follow the steps below. If you have already assigned a manager, please skip to page 3.

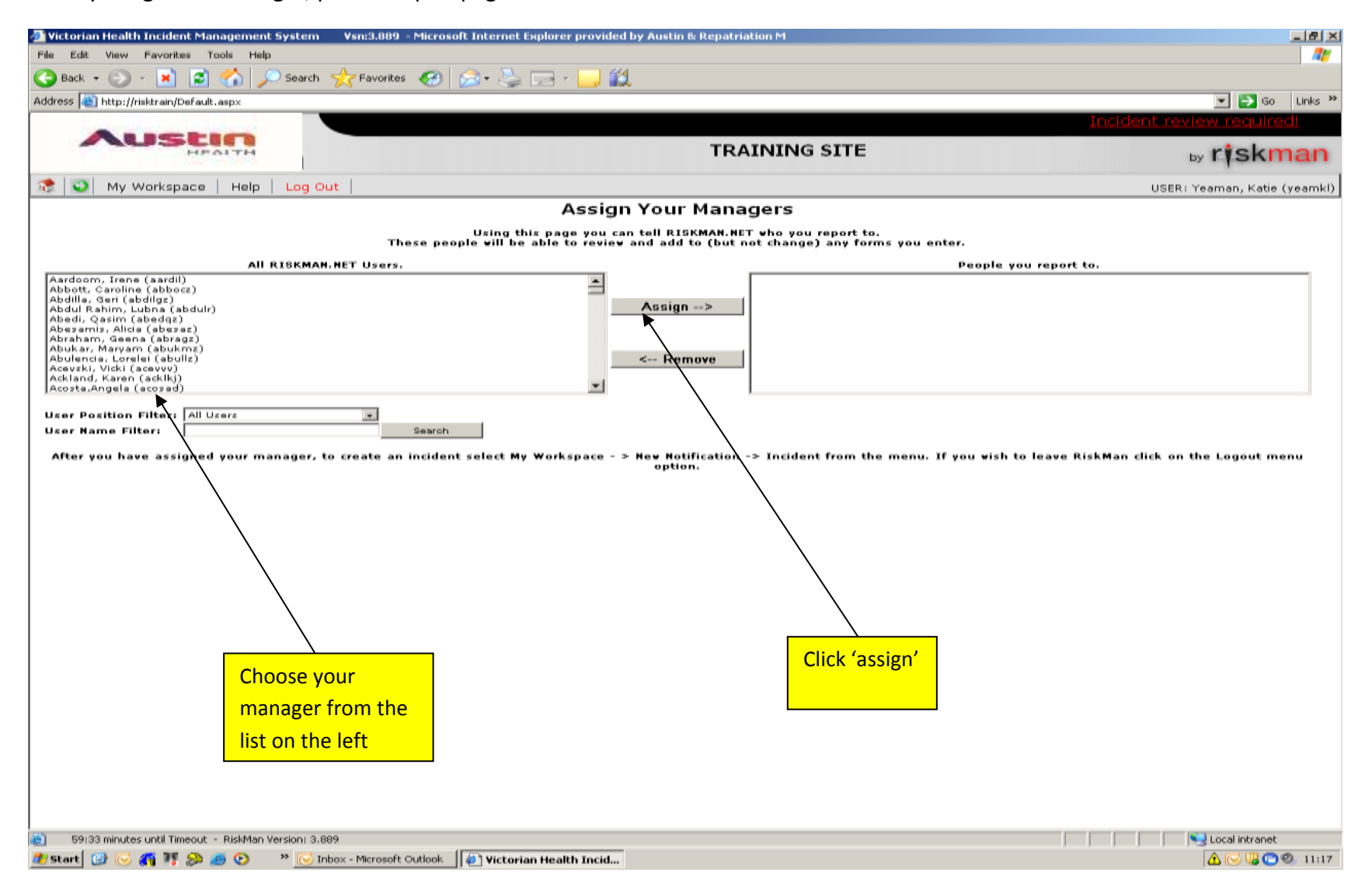

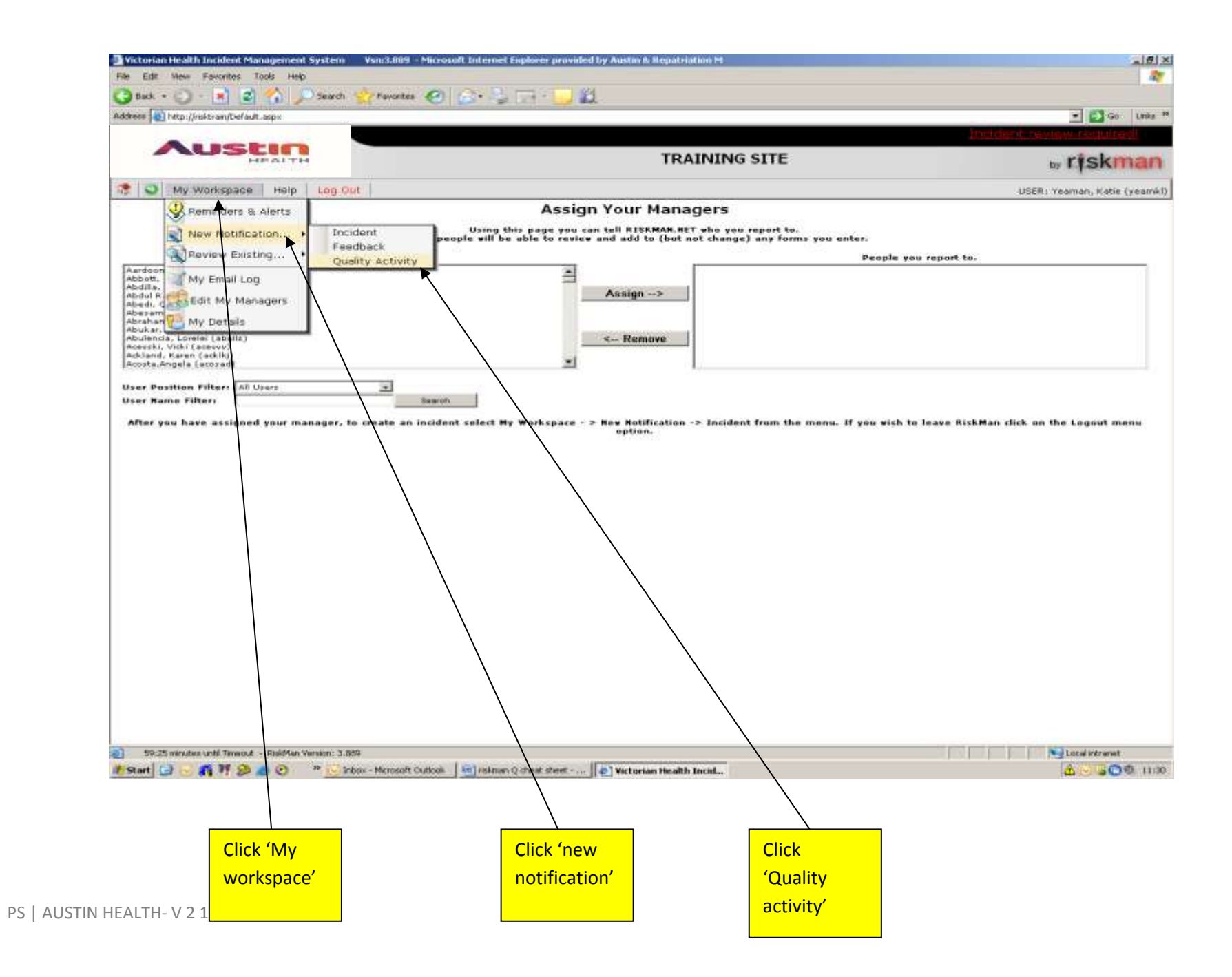

| 🖉 Victorian Health Incident Manageme                                                                                 | nt System (Sep '12) - Windows Internet Explorer                                                                |                                                     |
|----------------------------------------------------------------------------------------------------|----------------------------------------------------------------------------------------------------|-----------------------------------------------------|
| 🔆 🔄 🗢 👎 http://riskman/Default.as                                                                                    | X                                                                                                    | 💌 🔄 🗙 🔎 Live Search                                 |
| File Edit View Favorites Tools He                                                                                    | p 🗙 🍕 Convert 👻 🔂 Select                                                                                       |                                                     |
| 🖕 Favorites 🛛 👍 🙋 Best of the Web 🧧                                                                                  | Channel Guide 👩 Free Hotmail 💋 Internet Explorer News 🙋 Internet Start 💋 Web Slice Gallery 🔻                   |                                                     |
| 🔠 🕶 🌈 AUSTIN HEALTH CHALLENGE                                                                                        | Victorian Health Incident 🗙                                                                                    | 🏠 🔹 🔜 👻 📑 🗣 Page 🔹 Safety 🔹 Tools 🕶 🕢 😁             |
|                                                                                                    |                                                                                                    |                                                     |
| Aust                                                                                                    |                                                                                                    | rickman                                             |
|                                                                                                    |                                                                                                    | by Honnan                                           |
| 🎊 📀 My Workspace   Mana                                                                                              | agement Administration Reports Help Log Out                                                                    | USER: Burton, Katherine (burtkj)                    |
|                                                                                                    | Quality Activity Entry                                                                                         | 1. Pick an activity type: Quality improvement or Au |
|                                                                                                    | Submit this form to record the quality activity.<br>You will be able to modify this page once it is submitted. |                                                     |
| Activity Involved                                                                                                    |                                                                                                    |                                                     |
| Activity Involved                                                                                                    | Quality Improvement                                                                                            | Search for existing quality activities              |
| Is this a Redesign Activity?                                                                                         |                                                                                                    |                                                     |
| Reporter's Name                                                                                                    | Burton, Katherine                                                                                              | 2. Is this a redesign activity? Yes                 |
| Contact Phone<br>Site of Activity                                                                                    | Le this at Ornanisation Wide Activ                                                                             | vitv2 C C                                           |
| Directorate                                                                                                    |                                                                                                    | Yes O No O                                          |
| CSU Aggregate Area                                                                                                   |                                                                                                    |                                                     |
| Location                                                                                                    |                                                                                                    |                                                     |
|                                                                                                    |                                                                                                    |                                                     |
| Key Dates                                                                                                    |                                                                                                    | <b>3. Complete your details</b>                     |
| Activity Status                                                                                                    | Activity Completion Data                                                                                       |                                                     |
| Activity commencement bate                                                                                           | Activity completion bate                                                                                       |                                                     |
| Activity Details                                                                                                    |                                                                                                    |                                                     |
| Activity Title                                                                                                    |                                                                                                    |                                                     |
|                                                                                                    |                                                                                                    |                                                     |
| Activity Aim / Objective                                                                                             |                                                                                                    |                                                     |
|                                                                                                    |                                                                                                    |                                                     |
|                                                                                                    |                                                                                                    |                                                     |
| Funding Body                                                                                                    |                                                                                                    |                                                     |
| Funding Body                                                                                                    |                                                                                                    |                                                     |
| Funding Body<br>Are Consumers / Community involv<br>this activity?                                                   | ed in Yes C No C                                                                                               |                                                     |
| Funding Body<br>Are Consumers / Community involv<br>this activity?<br>Baseline Results                               | ed in Yes C No C                                                                                               |                                                     |
| Funding Body<br>Are Consumers / Community involv<br>this activity?<br>Baseline Results<br>Intervention               | ed in Yes C No C                                                                                               |                                                     |
| Funding Body<br>Are Consumers / Community involv<br>this activity?<br>Baseline Results<br>Intervention               | ed in Yes C No C                                                                                               |                                                     |
| Funding Body<br>Are Consumers / Community involv<br>this activity?<br>Baseline Results<br>Intervention<br>Evaluation | ed in Yes C No C                                                                                               |                                                     |
| Funding Body<br>Are Consumers / Community involv<br>this activity?<br>Baseline Results<br>Intervention<br>Evaluation | ed in Yes O No O                                                                                               |                                                     |
| Funding Body Are Consumers / Community involv this activity? Baseline Results Intervention Evaluation Results        | ed in Yes C No C                                                                                               |                                                     |

| 🖉 Victorian Health Incident Manageme                                                                                                    | ent System (Sep '12) - Windows Interne              | : Explorer                                              |                                                              |                                       | _ <u>-</u> ×                 |
|----------------------------------------------------------------------------------------------------|-----------------------------------------------------|---------------------------------------------------------|--------------------------------------------------------------|---------------------------------------|------------------------------|
| Solution + the state of the second second se | spx                                                 |                                                         |                                                              | 💌 🐓 🗙 🔎 Live Search                   | <b>₽</b> •                   |
| File Edit View Favorites Tools He                                                                                                    | elp 🗙 😪 Convert 🗸                                   | 🛃 Select                                                |                                                              |                                       |                              |
| 🖕 Favorites 🛛 👍 🙋 Best of the Web 🧃                                                                                                    | 🖲 Channel Guide 🧀 Free Hotmail 🙋 Intern             | at Explorer News 🤌 Internet Si                          | art 🙋 Web Slice Gallery 🔻                                    |                                       |                              |
| 🔠 👻 🄏 AUSTIN HEALTH CHALLENGE                                                                                                    | 🕴 Victorian Health Incident 🗙                       |                                                         |                                                              | 🟠 🔹 🗟 👻 🖃 📥 👻 Page 🔹                  | • Safety • Tools • 🕡 • 🏾     |
|                                                                                                    |                                                     |                                                         |                                                              |                                       |                              |
| Aust                                                                                                    | ALTH                                                |                                                         |                                                              |                                       | ∍ r <b>i</b> skman           |
| 🤹 💿 My Workspace   Man                                                                                                    | agement Administration Repo                         | rts   Help   <mark>Log Out</mark>                       |                                                              | USER                                  | : Burton, Katherine (burtkj) |
|                                                                                                    |                                                     | Quality Ac                                              | tivity Entry                                                 |                                       |                              |
|                                                                                                    |                                                     | Submit this form to rea<br>You will be able to modify t | cord the quality activity.<br>his page once it is submitted. |                                       |                              |
| Activity Involved                                                                                                    |                                                     | ·,                                                      |                                                              |                                       |                              |
| Activity Involved                                                                                                    | Quality Improvement                                 |                                                         | 1                                                            | Search for existing quality activitie | 5                            |
| Is this a Redesign Activity?                                                                                                    | Yes O No O                                          |                                                         |                                                              |                                       |                              |
| Reporter's Name                                                                                                    | Burton, Katherine                                   |                                                         |                                                              |                                       |                              |
| Contact Phone<br>Site of Activity                                                                                                    |                                                     |                                                         | Is this an Organisation Wide Activ                           | ity?                                  |                              |
| Directorate                                                                                                    |                                                     | <u>·</u> _                                              | Site                                                         | Yes O No O                            |                              |
| CSU Aggregate Area                                                                                                    | Austin Hospital<br>Heidelberg Repatriation Hospital |                                                         | Select the site affected by this acti                        | vity                                  |                              |
| Location                                                                                                    | Royal Talbot Rehabilitation Centre<br>Remote        |                                                         |                                                              |                                       |                              |
|                                                                                                    | 4                                                   |                                                         | -                                                            |                                       |                              |
| Key Dates                                                                                                    |                                                     |                                                         |                                                              |                                       |                              |
| Activity Status                                                                                                    |                                                     |                                                         | ]                                                            |                                       |                              |
| Activity Commencement Date                                                                                                    |                                                     |                                                         | Activity Completion Date                                     | ▼                                     |                              |
| Activity Details                                                                                                    |                                                     |                                                         |                                                              |                                       |                              |
| Activity Title                                                                                                    |                                                     |                                                         |                                                              |                                       |                              |
| Activity Aim / Objective                                                                                                    |                                                     |                                                         |                                                              |                                       |                              |
| Eunding Rody                                                                                                    |                                                     |                                                         | 7                                                            |                                       | <u></u>                      |
|                                                                                                    |                                                     |                                                         |                                                              |                                       |                              |
| 3 Choose site where t                                                                                                    | he activity is to be                                |                                                         | -                                                            |                                       |                              |
| implemented                                                                                                    | ne delivity is to be                                |                                                         |                                                              |                                       |                              |
| Tatamatian                                                                                                    |                                                     |                                                         |                                                              |                                       |                              |
| Intervention                                                                                                    |                                                     |                                                         |                                                              |                                       | <u>^</u>                     |
| Evaluation                                                                                                    |                                                     |                                                         |                                                              |                                       |                              |
|                                                                                                    |                                                     |                                                         |                                                              |                                       | <b>V</b>                     |
| Results                                                                                                    |                                                     |                                                         |                                                              |                                       |                              |

| 🖉 Victorian Health Incident Manageme  | ent System (Sep '12) - Windows Internet Explorer         |                     |                                        |                                        | _ 8 ×                  |
|---------------------------------------|----------------------------------------------------------|---------------------|----------------------------------------|----------------------------------------|------------------------|
| COO - It http://riskman/Default.as    | ърх                                                      |                     |                                        | 🔽 😏 🗙 🔎 Live Search                    | <b>₽</b> •             |
| File Edit View Favorites Tools He     | elp 🗙 🍕 Convert 👻 🔂 Select                               |                     |                                        |                                        |                        |
| 🖕 Favorites 🛛 👍 🙋 Best of the Web 🧃   | 🗐 Channel Guide 🥫 Free Hotmail 🙋 Internet Explorer New   | ıs 🧧 Internet Start | : 🙋 Web Slice Gallery 👻                |                                        |                        |
| 😁 🔽 🔏 AUSTIN HEALTH CHALLENGE         | 🕴 Victorian Health Incident 🗙                            |                     |                                        | 🏠 🔹 🗟 👻 🖃 📥 👻 Page 🔹 Safi              | ety + Tools + 🔞 + 💙    |
|                                       |                                                          |                     |                                        |                                        |                        |
| Aust                                  |                                                          |                     |                                        |                                        |                        |
| HI                                    | EALTH                                                    |                     |                                        | by                                     | riskman                |
| 🎊 📀 My Workspace   Mar                | agement Administration Reports Help                      | Log Out             |                                        | USER: Burt                             | on, Katherine (burtkj) |
|                                       | Q                                                        | uality Acti         | vity Entry                             |                                        |                        |
|                                       | Submit                                                   | this form to recor  | d the quality activity.                |                                        |                        |
|                                       | You will be a                                            | ble to modify this  | page once it is submitted.             |                                        |                        |
| Activity Involved                     |                                                          |                     |                                        |                                        |                        |
| Activity Involved                     | Quality Improvement                                      | •                   |                                        | Search for existing quality activities |                        |
| Is this a Redesign Activity?          | Yes 🔿 No 🔿                                               |                     |                                        |                                        |                        |
| Reporter's Name                       | Burton, Katherine                                        |                     |                                        |                                        |                        |
| Site of Activity                      | Austin Hospital                                          | -                   | Is this an Organisation Wide Activity? | No. 0 No. 0                            |                        |
| Directorate                           | Ambulatory & Nursing Services                            |                     | <b>.</b> .                             |                                        |                        |
| CSU Aggregate Area                    | Ambulatory & Continuing Care                             |                     |                                        | 4. Choose the Directorate and CSU      | that the               |
| Location                              |                                                          |                     |                                        |                                        |                        |
|                                       |                                                          | <u> </u>            |                                        | area belongs in                        |                        |
| Key Dates                             | Emergency Department<br>Cardiodiagnostics 5 North        |                     |                                        |                                        |                        |
| ,                                     | Cath Lab 5 North<br>Ward 2 West                          |                     |                                        |                                        |                        |
| Activity Status                       | Ward 3 North<br>Ward 5 East                              |                     |                                        | _                                      |                        |
| Activity Commencement Date            | Ward 5 West                                              |                     | Activity Completion Date               |                                        |                        |
|                                       | Ward 6 East<br>Ward 6 North (Neurosciences)              |                     |                                        |                                        |                        |
| Activity Details                      | Ward 6 North (Vascular Lab)<br>Ward 6 West               |                     |                                        |                                        |                        |
| Activity Title                        | Ward 7 East<br>Ward 7 North                              | -                   |                                        |                                        |                        |
| · · · · · · · · · · · · · · · · · · · | Ward 7 North(Dialysis)                                   |                     |                                        |                                        |                        |
| Activity Aim / Objective              | Ward 7 West<br>Ward 8 East                               |                     |                                        |                                        |                        |
|                                       | Ward 8 North<br>Ward 8 West                              |                     |                                        |                                        |                        |
|                                       | Ward HSB 9A<br>Ward HSB 9A CATS                          |                     |                                        |                                        |                        |
| Funding Body                          | Ward HSB 9C                                              |                     |                                        |                                        |                        |
|                                       | Acute Assessment Unit - 7 West<br>Acute Psychiatric Unit |                     | 5 Choose the                           | location where the activity is         |                        |
| this activity?                        | Admin/Office Area<br>Allied Health Treatment Centre AT 3 |                     |                                        |                                        |                        |
| Baseline Results                      | Ambulatory Care Centre                                   |                     | being conduc                           | ted.                                   | <b>A</b>               |
|                                       | AOS Endoscopy                                            | -                   |                                        |                                        |                        |
| Intervention                          | AUS Non-Clinical Area                                    |                     |                                        |                                        |                        |
|                                       |                                                          |                     |                                        |                                        |                        |
| Evaluation                            |                                                          |                     |                                        |                                        |                        |
|                                       |                                                          |                     |                                        |                                        |                        |
| Basulta                               |                                                          |                     |                                        |                                        | ¥                      |
| Results                               |                                                          |                     |                                        |                                        | <u> </u>               |

| Victorian Health Incident Management Syst  | em (Sep '12) - Windows Internet Explorer            |                        |                            |                                       | _ 8 ×                        |
|--------------------------------------------|-----------------------------------------------------|------------------------|----------------------------|---------------------------------------|------------------------------|
| 🔊 🗢 👎 http:// <b>riskman</b> /Default.aspx |                                                     |                        |                            | 💽 🔄 🗙 🔎 Live Search                   |                              |
| e Edit View Favorites Tools Help           | 🗙 🍕 Convert 👻 🔂 Select                              |                        |                            |                                       |                              |
| Favorites 🛛 🚕 🖉 Best of the Web 🖉 Chan     | nel Guide 🖉 Free Hotmail 🖉 Internet Explorer News 🍺 | Internet Start 🖉 Web   | Slice Gallery 🔻            |                                       |                              |
|                                            |                                                     |                        | ···· ,                     | 🚵 🔹 🗟 👻 🖻 📥 🔹 Page                    | • Safety • Tools • 👰 • *     |
|                                            |                                                     |                        |                            |                                       | 541007 10005                 |
| Austin                                     |                                                     |                        |                            |                                       |                              |
| HEALTH                                     |                                                     |                        |                            |                                       | by <b>riskman</b>            |
| 👌 🕥 🛛 My Workspace 🗍 Manageme              | ent Administration Reports Help                     | Log Out                |                            | USEF                                  | : Burton, Katherine (burtkj) |
|                                            | Qua                                                 | lity Activity I        | Intry                      |                                       | <br>_                        |
|                                            | Submit this                                         | form to record the qu  | ality activity.            |                                       |                              |
| Activity Involved                          | You will be able t                                  | o modify this page one | ce it is submitted.        |                                       |                              |
| A shirthy Truched                          |                                                     |                        |                            |                                       |                              |
|                                            | Quality Improvement                                 | <u> </u>               |                            | Search for existing quality activitie | 25                           |
| 15 this a Redesign Activity? Y             | es O No O                                           |                        |                            |                                       |                              |
| Contact Phone E                            | urton, Katherine                                    |                        |                            |                                       |                              |
| Site of Activity                           | Austin Hospital                                     | JIs this an            | Organisation Wide Activ    | vity? yes O ye O                      |                              |
| Directorate                                | Ambulatory & Nursing Services                       |                        | -                          | Yes O No O                            |                              |
| CSII Angregate Area                        | Ambulatory & Kursing Services                       |                        |                            |                                       |                              |
| Location                                   | Ambulatory & Continuing Care                        |                        |                            |                                       |                              |
| Cey Dates                                  |                                                     |                        |                            |                                       |                              |
| Activity Status                            |                                                     |                        |                            |                                       |                              |
| Activity Commencement Date                 |                                                     | Activity               | Status                     |                                       |                              |
|                                            | Planned<br>In Progress                              | Select the             | e current status related t | o this activity ie                    |                              |
|                                            | Completed                                           | proposed               | , accepted, completed, r   | not accepted                          |                              |
| Activity Details                           | Postponed / Abandoned                               |                        |                            |                                       |                              |
| Activity Title                             |                                                     |                        |                            |                                       |                              |
|                                            |                                                     |                        | - 6 Chor                   | se whether the quality improvemen     | t is heing 'nlanned' i       |
| Activity Aim / Objective                   |                                                     |                        |                            | se whether the quality improvement    |                              |
|                                            |                                                     |                        | progree                    | ss' has been 'completed' or has beer  | i 'postponed or aban         |
| Funding Body                               |                                                     | <u> </u>               |                            |                                       |                              |
|                                            |                                                     | <b>_</b>               |                            |                                       |                              |
| Are Consumers / Community involved in y    | es O No O                                           |                        |                            |                                       |                              |
| Baseline Results                           |                                                     |                        |                            |                                       |                              |
|                                            |                                                     |                        |                            |                                       |                              |
| Technical                                  |                                                     |                        |                            |                                       |                              |
| Intervention                               |                                                     |                        |                            |                                       | <u> </u>                     |
|                                            |                                                     |                        |                            |                                       |                              |
| Evaluation                                 |                                                     |                        |                            |                                       | <b>A</b>                     |
|                                            |                                                     |                        |                            |                                       | <b>V</b>                     |
| Results                                    |                                                     |                        |                            |                                       |                              |

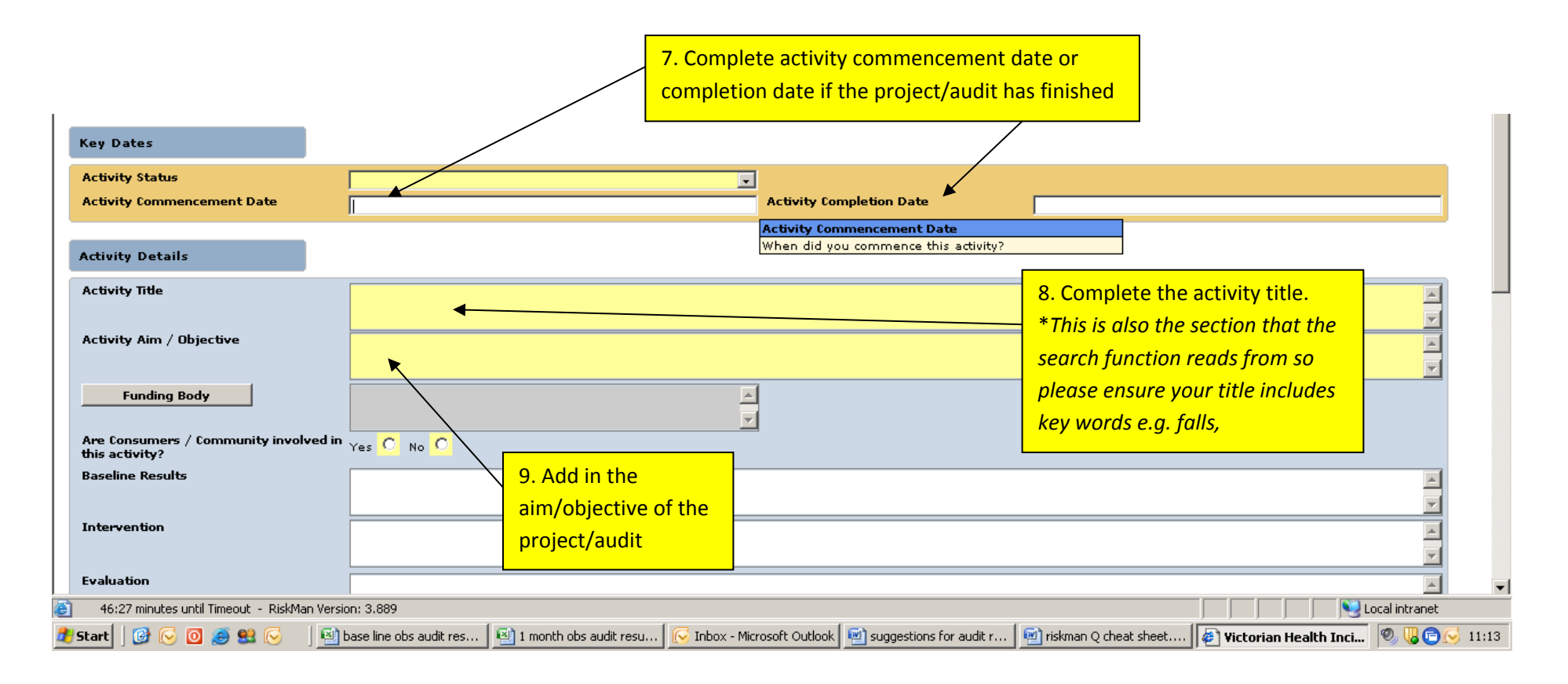

| V V Filtp://riskman/Default.aspx                     |                                                     | <u>•</u>                             | Eive Search                       |
|------------------------------------------------------|-----------------------------------------------------|--------------------------------------|-----------------------------------|
| File Edit View Favorites Tools Help                  | 🗙 🍕 Convert 👻 🛃 Select                              |                                      |                                   |
| 🔆 Favorites 🛛 🚖 🔊 Best of the Web 🔌 Chan             | nel Guide 🙋 Free Hotmail 🙋 Internet Explorer News 🔌 | Internet Start 💈 Web Slice Gallery 🔻 |                                   |
| 🔠 🔹 🏈 AUSTIN HEALTH CHALLENGE 🕴 Vid                  | orian Health Incident 🗙                             |                                      | 🛐 🔹 🔝 👻 🚍 🔹 Page 🔹 Safety 👻 Tools |
|                                                      |                                                     |                                      |                                   |
| Austin                                               |                                                     |                                      | rick                              |
|                                                      |                                                     |                                      | by ITSKI                          |
| 🎊 🥥 My Workspace   Managen                           | 10. Enter   Reports   Help   Lo                     | og Out                               | USER: Burton, Katheri             |
|                                                      | funding body                                        |                                      |                                   |
| Activity Details                                     | <mark>if applicable</mark>                          |                                      |                                   |
| Activity Title                                       |                                                     |                                      |                                   |
|                                                      |                                                     |                                      |                                   |
| Activity Aim / Objective                             | 11 14/010 00                                        | neumors involved?                    | <u> </u>                          |
| Funding Body                                         |                                                     |                                      |                                   |
|                                                      | If so please                                        | specify                              |                                   |
| Are Consumers / Community involved in this activity? | ies <mark>O</mark> No <mark>O</mark> 🖌              |                                      |                                   |
| Baseline Results                                     |                                                     | 12 Enter any baseline results        |                                   |
|                                                      | •                                                   |                                      | 2                                 |
| Intervention                                         |                                                     |                                      | <u>-</u>                          |
| Evaluation                                           |                                                     |                                      |                                   |
|                                                      |                                                     |                                      |                                   |
| Results                                              |                                                     |                                      |                                   |
|                                                      |                                                     |                                      | 2                                 |
| Follow-up                                            | es O No O                                           |                                      |                                   |
|                                                      |                                                     |                                      |                                   |
| Classification                                       |                                                     |                                      |                                   |
| Classification<br>Classification                     |                                                     |                                      |                                   |
|                                                      |                                                     |                                      |                                   |
| Journals                                             |                                                     |                                      |                                   |
| Add New Journal Entry                                |                                                     |                                      |                                   |
|                                                      |                                                     |                                      |                                   |
| Documents                                            |                                                     |                                      |                                   |
| Add Document                                         |                                                     |                                      |                                   |
| Add Document                                         |                                                     |                                      |                                   |

| 🚰 Victorian Health Incident Management Sys           | stem Vsn:3.889 - Microsoft Internet Explorer provided by Au  | stin & Repatriation M    | _ @ ×                                                       |
|------------------------------------------------------|--------------------------------------------------------------|--------------------------|-------------------------------------------------------------|
| File Edit View Favorites Tools Help                  |                                                              |                          |                                                             |
| Back Forward Stop Refresh Ho                         | 🟠 🔎 🔆 🤣 🖾 词<br>Iome Search Favorites History Mail Print Edit | Discuss Research         | 16. Does the project require follow                         |
| Address i http://riskman/Default.aspx                |                                                              |                          | up? If ves please enter how and date                        |
| Austin                                               |                                                              |                          | ₀y r <mark>‡skman</mark>                                    |
| 🎊 💽 My Workspace   Managem                           | ment   Administration   Reports   Help   Log Out             |                          | USER: Burton, Katherine (burtkj)                            |
| Activity Commencement Date                           |                                                              | Activity Completion Date |                                                             |
| Activity Details                                     |                                                              |                          |                                                             |
| Activity Aim / Objective                             |                                                              |                          |                                                             |
| Funding Body                                         |                                                              |                          |                                                             |
| Are Consumers / Community involved in this activity? | Yes C No C                                                   | 13. Include the          | e intervention that occurred (what                          |
| Baseline Results                                     |                                                              |                          |                                                             |
| Intervention                                         |                                                              | 14. Ent                  | er what evaluation occurred                                 |
| Evaluation                                           | •                                                            | for the                  | project                                                     |
| Results                                              |                                                              |                          | 15. Enter project results e.g. reduced<br>wait times by 50% |
| Follow-up                                            | Yes 🖲 No O                                                   |                          |                                                             |
| Follow-up Action                                     | 4                                                            | Follow-up Date           |                                                             |
| 1                                                    |                                                              |                          |                                                             |
|                                                      |                                                              |                          |                                                             |
|                                                      |                                                              |                          | 16. Doos the project require follow                         |
|                                                      |                                                              |                          | un2 If yos places anter how and date                        |

| Image: Select         Image: Select         Image: Select <td< th=""><th><b>₽</b> •</th></td<> | <b>₽</b> •             |
|----------------------------------------------------------------------------------------------------|------------------------|
| File       Edit       View       Favorites       Tools       Help       X       Convert       Select                                                                                                    |                        |
| 🔆 Favorites 👍 🖉 Best of the Web 🖉 Channel Guide 🦉 Free Hotmail 🦉 Internet Explorer News 🦉 Internet Start 🧔 Web Slice Gallery 🕶                                                                                                    |                        |
|                                                                                                    |                        |
| 🗄 🔹 🌈 AUSTIN HEALTH CHALLENGE 🕴 Victorian Health Incident 🗙 🔤 🗣 Page 🔹 Safr                                                                                                    | ety + Tools + 🔞 + 💙    |
|                                                                                                    |                        |
| HEALTH by                                                                                                    | r <b>i</b> skman       |
| 🐲 📀 My Workspace   Management   Administration   Reports   Help   Log Out   USER: Burt                                                                                                    | on, Katherine (burtkj) |
| Funding Body                                                                                                    | <u> </u>               |
| Are Consumers / Community involved in Yes O No O this activity?                                                                                                    |                        |
| Baseline Results Intervention 17. Select what standard, criteria or Austin Health objective the project or audit fits into                                                                                                    | X                      |
| Evaluation                                                                                                    |                        |
| Results                                                                                                    |                        |
| Follow-up Yes O No O                                                                                                    |                        |
| Classification                                                                                                    |                        |
| Classification                                                                                                    |                        |
| Journals     Activity Classification       Which accreditation standard and criteria does this activity relate to?                                                                                                    |                        |
| Add New Journal Entry                                                                                                    |                        |
| Documents                                                                                                    |                        |
| Add Document                                                                                                    |                        |
| No current Managers Change the people you report to. Save                                                                                                    |                        |

-

| 🖉 Victorian Health Incident Management Syst                                                                                                    | em (Sep '12) - Windows Internet Explorer                                                                                                    |                                                                                                    | 8 ×        |
|----------------------------------------------------------------------------------------------------|----------------------------------------------------------------------------------------------------|----------------------------------------------------------------------------------------------------|------------|
| Carlos - 👎 bttp://rickman/Default.acpy                                                                                                    |                                                                                                    | 🔽 🗛 🝸 🜔 Live Search                                                                                                    | <b>0</b> - |
| 🖉 RISKMAN.NET Incident Classifications We                                                                                                    | bpage Dialog                                                                                                    |                                                                                                    | ×          |
| Show All Hide All                                                                                                    | Cancel Save and Exit                                                                                                    |                                                                                                    |            |
| Austin Health Strategic Priorities     Better, safer, faster care     Working through partnership and     participation     Leading in research and education     Investing in our staff     Building a strong and sustainable future     Advancing leadership and innovation | <ul> <li>National Safety and Quality Health Service Standards</li> <li>1. Governance for Safety and Quality in Health Service Organisations</li> <li>2. Partnering with Consumers</li> <li>3. Preventing and Controlling Healthcare Associated Infections</li> <li>4. Medication Safety</li> <li>5. Patient Identification and Procedure Matching</li> <li>6. Clinical Handover</li> <li>7. Blood and Blood Products</li> <li>8. Preventing and Managing Pressure Injuries</li> <li>9. Recognising and Responding to Clinical Deterioration in Acute Health Care</li> <li>10. Preventing Falls and Harm from Falls</li> </ul> | Aged Care<br>Standards       ■ National Standards for Mental Health<br>Services       ■ Palitative Care<br>Standards         ● Community Care Common Standards       ■ 18. Click on the plus sign for the box to open |            |
|                                                                                                    | 18. You can select r<br>applicable                                                                                                    | nore than one criterion if                                                                                                    |            |

| Fire the place Provention Table made                                                                            |                                              |                                                                                                    |                                                 |                               |
|----------------------------------------------------------------------------------------------------|----------------------------------------------|----------------------------------------------------------------------------------------------------|-------------------------------------------------|-------------------------------|
| Gaal - C - R 2 % Psenti                                                                                         | 👷 ferrardes 🥑 🍰 🖓 🗔                          |                                                                                                    |                                                 |                               |
| Address 📳 http://risktrain/Default.aspo                                                                         |                                              |                                                                                                    |                                                 | 🕒 🔁 50 🛛 1                    |
| Austin                                                                                                    |                                              | TRAINING SITE                                                                                                    |                                                 | u riskma                      |
| 🐮 😋 My Workspace Help Log O                                                                                     | wr                                           |                                                                                                    |                                                 | USER: Yeaman, Katie (ye       |
| Activity Incolved                                                                                               |                                              | Antonio and Made Barres Parling                                                                                                    | *1                                              |                               |
| Activity bivalend                                                                                               | Quality Improver three                       |                                                                                                    | Search fa                                       | r oxisting quality activities |
| Reporter's Name                                                                                                 | mickey mouse                                 |                                                                                                    |                                                 |                               |
| Contact Phone                                                                                                   | 9496 5000                                    | Attached Documents                                                                                                    |                                                 |                               |
| Site of Activity                                                                                                | Austin Nospital 2, To view b                 | e document's detail, clok the Document ID.                                                                                                    |                                                 |                               |
| Location                                                                                                    | Ward 3 Horth 4. To delete                    | Download the document, dick the corresponding "View" button<br>an attached document, dick the corresponding "Delete" button located at the end of the ro | TM.                                             |                               |
| Rey Dates                                                                                                    | Documen                                      | t ID Document Name Description Date Attached Attached by Size (K                                                                                         | 8)                                              |                               |
| Activity Status                                                                                                 | To Percent                                   | There are no items to show in this view                                                                                                    |                                                 |                               |
| Activity Commencement Date                                                                                      | 22 Jun 2012                                  | on i l                                                                                                    |                                                 |                               |
|                                                                                                    | 11155                                        |                                                                                                    |                                                 |                               |
| Activity Details                                                                                                | Discum                                       | Bitwid Add                                                                                                    |                                                 |                               |
| Activity life                                                                                                   | Fulle                                        | ▶                                                                                                    |                                                 | 20                            |
| and a subscription of the second                                                                                |                                              |                                                                                                    |                                                 |                               |
| Activity Am. / Objective                                                                                        | to decease falls o                           | 1                                                                                                    |                                                 | 3                             |
|                                                                                                    |                                              |                                                                                                    |                                                 | <u>2</u>                      |
| Quality Improvement                                                                                             | 1                                            |                                                                                                    |                                                 |                               |
| Danding Augusta                                                                                                 | Trately are month.                           |                                                                                                    |                                                 |                               |
|                                                                                                    |                                              |                                                                                                    |                                                 | 1                             |
| Results                                                                                                    | (damage he was )                             |                                                                                                    |                                                 |                               |
| 1000 C                                                                                                    | Decrete by 10%                               |                                                                                                    | $\backslash$                                    |                               |
| fallow-up                                                                                                    | Yes C an P                                   |                                                                                                    |                                                 | 5                             |
| The second second second second second second second second second second second second second second second se |                                              |                                                                                                    |                                                 |                               |
| Documents                                                                                                    |                                              |                                                                                                    |                                                 |                               |
| Add Document                                                                                                    |                                              |                                                                                                    |                                                 | 7                             |
|                                                                                                    |                                              |                                                                                                    |                                                 |                               |
| ►                                                                                                    |                                              |                                                                                                    |                                                 |                               |
|                                                                                                    |                                              |                                                                                                    |                                                 |                               |
| $\backslash$                                                                                                    |                                              |                                                                                                    | $\sim$                                          |                               |
| $\mathbf{i}$                                                                                                    |                                              |                                                                                                    |                                                 |                               |
| Ber 37 minutes until Tareout - Rie Man Versam: 2.8                                                              |                                              |                                                                                                    | T                                               | Se localitzanet               |
|                                                                                                    | 1                                            | t Outors () Victorian Health Incid. () Doc next (Concatbilt)                                                                                             |                                                 | Ede O                         |
| 🛃 🕄 🔂 🖉 👫 🖉 💋 🕐 🖉 🖉                                                                                             | kustin Health LTHE (6500 ) 🔁 Inbox - Microse |                                                                                                    |                                                 |                               |
| Estart 🕞 🕞 💏 भ 🖉 💋 🔗 🥐 📑 🗛                                                                                      | katin Health LTVE (650)                      |                                                                                                    |                                                 |                               |
| <u> #Start</u> 日 - 新刊 参 画 ② ** <u>■)A</u>                                                                       | ustin Health LTHE (650)                      |                                                                                                    |                                                 |                               |
| <u>€</u> Sant] G 😳 Қ 邦 இ 🖉 O 🔷 🗐 A                                                                              | astin Health LTHE (650) ] 🦢 Inter - Microso  |                                                                                                    |                                                 |                               |
| #seet 대 등 주 방 와 최 이 * 파스<br>ttach documents i.e. auc                                                            | dit tool, project                            | 20. Additional field will appear                                                                                                    | 21 Attach to                                    |                               |
| ttach documents i.e. auc                                                                                        | dit tool, project                            | 20. Additional field will appear.                                                                                                    | 21. Attach to                                   | 22. Click                     |
| ttach documents i.e. aud<br>ttach documents i.e. aud<br>ttc. by clicking the 'add o                             | dit tool, project<br>document'               | 20. Additional field will appear.<br>Load document by clicking                                                                                           | 21. Attach to<br>Riskman Q by                   | 22. Click                     |
| ttach documents i.e. auc<br>ctc. by clicking the 'add o<br>n.                                                   | dit tool, project<br>document'               | 20. Additional field will appear.<br>Load document by clicking<br>(browse) and searching for                                                             | 21. Attach to<br>Riskman Q by                   | 22. Click<br>'save'           |
| ttach documents i.e. auc<br>etc. by clicking the 'add one<br>n.                                                 | dit tool, project<br>document'               | 20. Additional field will appear.<br>Load document by clicking<br>'browse' and searching for                                                             | 21. Attach to<br>Riskman Q by<br>clicking 'add' | 22. Click<br>'save'           |

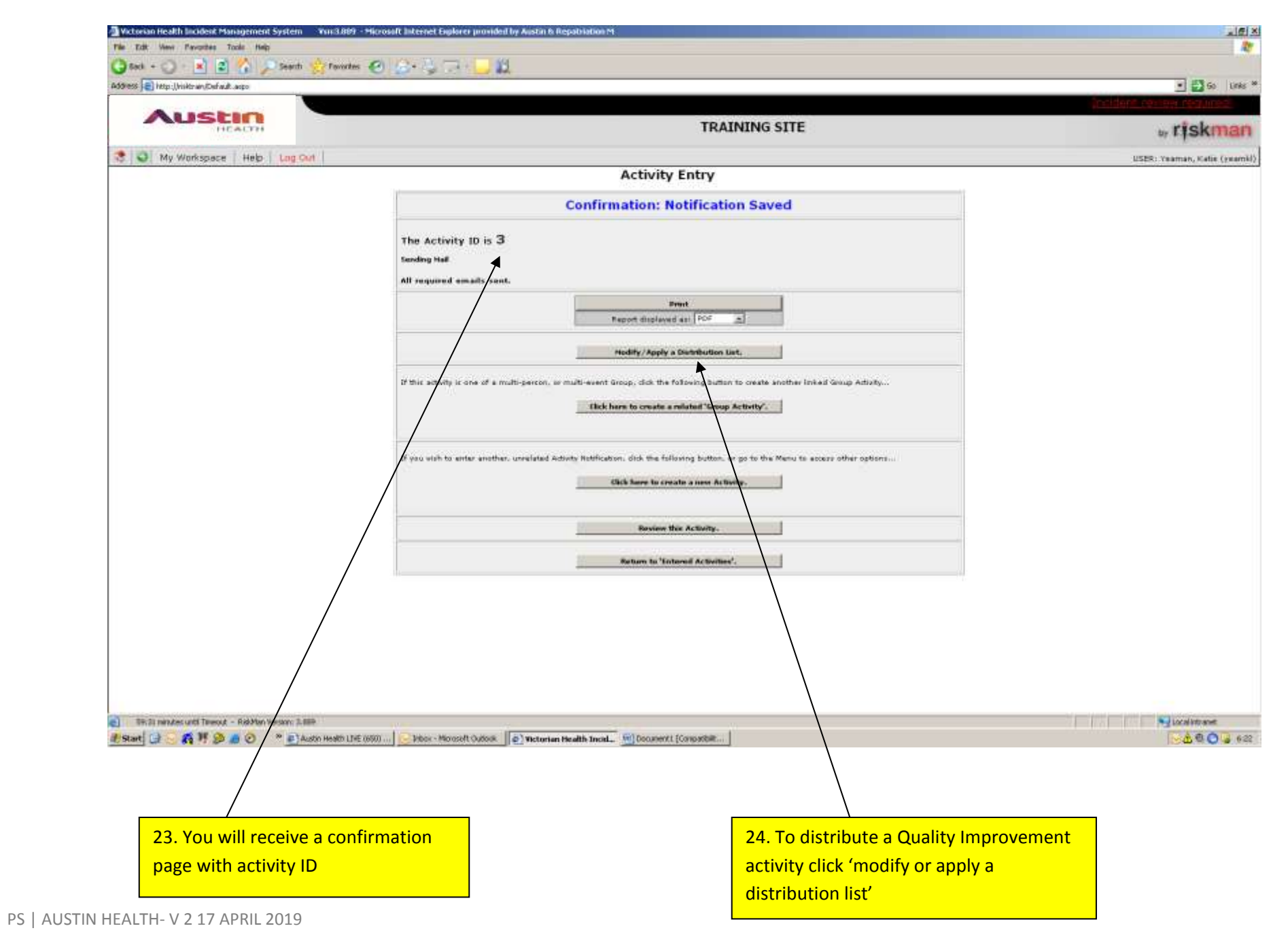

| Website most biology to prove the second second sec                                                              |                                                                                       |                                  | LE X   |
|----------------------------------------------------------------------------------------------------|---------------------------------------------------------------------------------------|----------------------------------|--------|
| 🔾 Sad - 🔾 🖹 🖹 🏠 🔎 Search 🌟 Favorites 🥑                                                                                                    | 1 😂 + 🤤 🛄 🛄                                                                           |                                  |        |
| Address 📄 Help:://risktram/Dafault.aopo                                                                                                    |                                                                                       | ±∰⊗                              | Unis * |
|                                                                                                    | TRAINING                                                                              | G SITE » risk                    | man    |
|                                                                                                    | Quality Activity Distribution                                                         | List                             | 희리     |
|                                                                                                    | Quality Activity ID: 3                                                                |                                  |        |
| Reporters Rame Site Location Activity Aim<br>modes makes Auton, Ward 2 to decase fails on entre so                                                                                                    | of through one of risk assessment and intervention program                            |                                  | - 1    |
| MospitalNorth                                                                                                    |                                                                                       |                                  | -      |
|                                                                                                    |                                                                                       | 1                                |        |
| Flease onter any additional information to accompany fre                                                                                                    | List S.<br>distribution list emails                                                   |                                  |        |
| Review History<br><u>Date User Hotes</u><br>24 Jun 2012 10:22 Yasman, Katle (search) (readed the attinty,<br>24 Jun 2012 10:22 Yasman, Katle (search)) (readed the attinty,<br>26 Jun 2012 10:22 Yasman, Katle (search)) (readed the attinty,<br>26 Jun 2012 10:22 Yasman, Katle (search)) (readed the attinty,<br>26 Jun 2012 10:22 Yasman, Katle (search)) (readed the attinty,<br>26 Jun 2012 10:22 Yasman, Katle (search)) (readed the attinty,<br>26 Jun 2012 10:22 Yasman, Katle (search)) (readed the attinty,<br>26 Jun 2012 10:22 Yasman, Katle (search)) (readed the attinty,<br>26 Jun 2012 10:22 Yasman, Katle (search)) (readed the attinty,<br>26 Jun 2012 10:22 Yasman, Katle (search)) (readed the attinty,<br>27 Jun 2012 10:22 Yasman, Katle (search)) (readed the attinty,<br>27 Jun 2012 10:22 Yasman, Katle (search)) (readed the attinty,<br>27 Jun 2012 10:22 Yasman, Katle (search)) (readed the attinty,<br>27 Jun 2012 10:22 Yasman,<br>27 Jun 2012 10:22 Yasman,<br>27 Jun 2012 10:22 |                                                                                       |                                  | _      |
| 24 Jun 2012 10:22 Yearnin, Hatle (yearnel) Most accently second                                                                                                    |                                                                                       |                                  | -      |
|                                                                                                    |                                                                                       |                                  |        |
| - Freedom Vest Theory - Robbin Vestion 1.5回転<br>そStart 日 - Robbin Vestion 1.5回転<br>そStart 日 - Robbin Vestion Line (1950)                                                                                                    | 🔁 Vibox - Microsoft Clutoons 🖉 🖉 Victorian Acadith Incel. 🦉 Documenti (Compatibilit ) | ki bestitrase<br>⊗≜©             | 622    |
| 23. Click 'Filter list' and                                                                                                    | 24. Their name will appear in                                                         | 25. Write email if applicable    |        |
| select person you wish to                                                                                                    | 'assigned' column.                                                                    | and click 'send email and close' |        |
| add                                                                                                    |                                                                                       |                                  |        |

To add a journal entry to a quality activity and forward it on as a task to another staff member

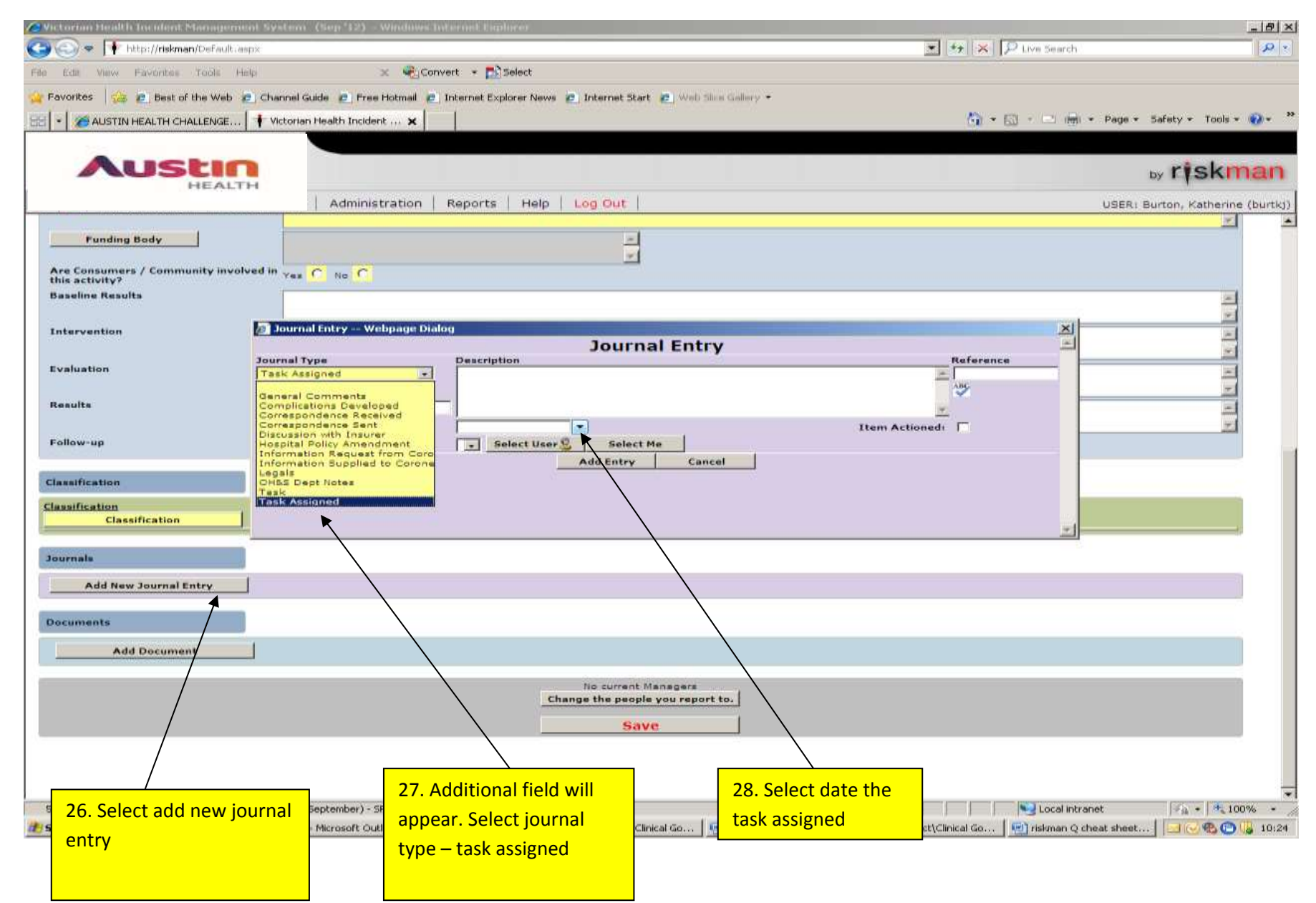

PS | AUSTIN HEALTH- V 2 17 APRIL 2019

| ∂ Victorian Health Incident Management System (Sep '12) - Windows Internet Explorer                                                                                                    | _ 8 ×                             |
|----------------------------------------------------------------------------------------------------|-----------------------------------|
| 🚱 💿 🔻 🛊 http:// <b>riskman</b> /Default.aspx                                                                                                    | th 🖉 🗸                            |
| File Edit View Favorites Tools Help 🗴 🍕 Convert 👻 🔂 Select                                                                                                    |                                   |
| 🔆 Favorites 🛛 🍰 😰 Best of the Web 💋 Channel Guide 🖉 Free Hotmail 🦉 Internet Explorer News 💋 Internet Start 💋 Web Slice Gallery 🔹                                                                                                    |                                   |
| 🔠 🝷 🎉 AUSTIN HEALTH CHALLENGE 🛊 Victorian Health Incident 🗙 🔤                                                                                                    | 🚽 🔹 Page 🔹 Safety 🔹 Tools 🔹 🔞 🔹 🎽 |
|                                                                                                    |                                   |
| AUSTIN                                                                                                    | ₀y <b>r</b> ‡skman                |
| 🀲 💿 My Workspace   Management   Administration   Reports   Help   Log Out                                                                                                    | USER: Burton, Katherine (burtkj)  |
| Funding Body       Are Consumers / Community involved in Yes                                                                                                    | <u> </u>                          |
| this activity? Tes O no O<br>Baseline Results                                                                                                    |                                   |
|                                                                                                    |                                   |
| Intervention 🖉 Journal Entry Webpage Dialog                                                                                                    |                                   |
| Image: Description     Reference       Task Assigned     ?       DateStamp:        23 Apr 2013     10:24                                                                                                    |                                   |
| Follow Up By Date:         1         2         3         4         5         6         7         Item Actioned:         I           Follow Up User:         Select User         1         1         1         1         1         1         1         1         1         1         1         1         1         1         1         1         1         1         1         1         1         1         1         1         1         1         1         1         1         1         1         1         1         1         1         1         1         1         1         1         1         1         1         1         1         1         1         1         1         1         1         1         1         1         1         1         1         1         1         1         1         1         1         1         1         1         1         1         1         1         1         1         1         1         1         1         1         1         1         1         1         1         1         1         1         1         1         1         1         1         1 |                                   |
| Classification 29 30 Select date                                                                                                    |                                   |
| Classification<br>Classification                                                                                                    |                                   |
| Journals                                                                                                    |                                   |
| Add New Journal Entry                                                                                                    |                                   |
| Documents                                                                                                    |                                   |
| Add Document                                                                                                    |                                   |
| 25. Select tile 20. Select tile 20. Select tile 1                                                                                                    |                                   |
| ge the people you report                                                                                                    |                                   |
| Save                                                                                                    |                                   |

| 🖉 Victorian Health Incident Management System (Sep '12) - Windows Internet Explorer                            |                                           |
|----------------------------------------------------------------------------------------------------|-------------------------------------------|
| S v thtp://riskman/Default.aspx                                                                                | 🔽 🔄 🗙 🔎 Live Search                       |
| File Edit View Favorites Tools Help 🗙 🏟 Convert 🗸 🔂 Select                                                     |                                           |
| 🙀 Favorites 🛛 🙀 🙋 Best of the Web 🙋 Channel Guide 🤌 Free Hotmail 🙋 Internet Explorer News 🙋 Internet Start 🙋 🛚 | √eb Slice Gallery ▼                       |
| 😁 🔻 🏀 AUSTIN HEALTH CHALLENGE 👎 Victorian Health Incident 🗙                                                    | 🏠 🔹 🗔 👻 🖃 🌧 👻 Page 🔹 Safety 👻 Tools 👻 🔞 👻 |
|                                                                                                    |                                           |
| HEALTH                                                                                                    | <sub>by</sub> r <mark>i</mark> skman      |
| 🀲 💿 My Workspace   Management   Administration   Reports   Help   Log Out                                      | USER: Burton, Katherine (burtkj)          |
| 🥖 Select a User Webpage Dialog                                                                                 |                                           |
| Filter: yea                                                                                                    | Return 50 Vsers                           |
| Are Consumers / Community involved                                                                             | Position:     My Staff:                   |
| Baseline Results Showing 8 users. Click on a user to select. Durant Alice (durantee)                           |                                           |
| Goodyear, Cameron (goodcr) Guy                                                                                 | yett, Aidan (guyeaz)                      |
| Intervention 🖉 Senyard, Elizabeth (SENYEA) Yea                                                                 | aman, Katie (yeamkl)                      |
| Yeates, Matthew (yeatmz)                                                                                       | ats, Sally (yeatsz)                       |
|                                                                                                    |                                           |
| Results                                                                                                    |                                           |
| F(                                                                                                    |                                           |
| Follow-up Fc                                                                                                   |                                           |
| Classification                                                                                                 |                                           |
|                                                                                                    |                                           |
| Classification                                                                                                 |                                           |
|                                                                                                    |                                           |
| Journals                                                                                                    |                                           |
| Add New Journal Entry                                                                                          |                                           |
| Documents                                                                                                    |                                           |
|                                                                                                    |                                           |
| Add Document                                                                                                   |                                           |
| 29. Select the current Manage                                                                                  | ers                                       |
| person you want to                                                                                             | eport to.                                 |
| assign the task to Save                                                                                        |                                           |
|                                                                                                    |                                           |

-

| 🖉 Victorian Health Incident Managem              | nt System (Sep '12) - Windows Internet Explor            | er                                                       |                               | _ 8 ×                            |
|--------------------------------------------------|----------------------------------------------------------|----------------------------------------------------------|-------------------------------|----------------------------------|
| COO - It http://riskman/Default.a                | px                                                       |                                                          | 🔽 🐓 🗙 🔎 Live Search           |                                  |
| File Edit View Favorites Tools H                 | lp 🗙 🍕 Convert 👻 🔂 Sek                                   | ect                                                      |                               |                                  |
| 🖕 Favorites 🛛 👍 💋 Best of the Web 🧯              | 🖞 Channel Guide 🤌 Free Hotmail 🤌 Internet Explore        | er News 🤌 Internet Start 🤌 Web Slice Gallery 🝷           |                               |                                  |
| 🔡 🔽 🧭 AUSTIN HEALTH CHALLENGE                    | 👎 Victorian Health Incident 🗙                            | 🐴 • 🗟 • 🖻 🖶                                              | • Page • Safety • Tools • 🕢 • |                                  |
| Austin                                           |                                                          |                                                          |                               |                                  |
| HEALTI                                           |                                                          |                                                          |                               | ₀y <b>r<b>i</b>skman</b>         |
| 🤣 💿 My Workspace   Mai                           | agement Administration Reports                           | Help   Log Out                                           |                               | USER: Burton, Katherine (burtkj) |
|                                                  |                                                          |                                                          |                               | <u> </u>                         |
| Funding Body                                     |                                                          |                                                          |                               |                                  |
| Are Consumers / Community invo<br>this activity? | red in Yes O No O                                        |                                                          |                               |                                  |
| Baseline Results                                 |                                                          |                                                          |                               |                                  |
| Intervention                                     | 🖉 Journal Entry Webpage Dialog                           |                                                          | X                             |                                  |
|                                                  |                                                          | Journal Entry                                            |                               | <b>T</b>                         |
| Evaluation                                       | Journal Type         Description           Task Assigned | n<br>dit QSRM patient ID processes next Tuesday thankyou | Reference                     |                                  |
| Results                                          | DateStamp:                                               |                                                          | ABC                           |                                  |
|                                                  | 23 Apr 2013 10:24                                        |                                                          | Item Actioned:                | -<br>-                           |
| Follow-up                                        | Follow Up User: Yeaman, I                                | Katie (yeamkl) 💽 Select User 💈 Select Me                 |                               |                                  |
| Classification                                   |                                                          | Add Entry Cancel                                         |                               |                                  |
| Classification                                   |                                                          | •                                                        |                               |                                  |
| Classification                                   |                                                          | $\backslash$                                             |                               |                                  |
| Journals                                         |                                                          |                                                          |                               |                                  |
|                                                  |                                                          |                                                          |                               |                                  |
| Add New Journal Entry                            |                                                          |                                                          |                               |                                  |
| Documents                                        |                                                          |                                                          |                               |                                  |
| Add Document                                     |                                                          |                                                          |                               |                                  |
|                                                  |                                                          |                                                          |                               |                                  |
|                                                  | 30. Enter                                                | a eople your 31. Add entry                               |                               |                                  |
|                                                  | descriptio                                               | n of the Save                                            |                               |                                  |
|                                                  | task to be                                               | assigned                                                 |                               |                                  |
|                                                  |                                                          |                                                          |                               |                                  |
|                                                  |                                                          |                                                          |                               |                                  |

| 🖉 Victorian Health Incident Management System (Sep '12) - Windows Internet Explorer                                                                                                    |                                                                                |
|----------------------------------------------------------------------------------------------------|--------------------------------------------------------------------------------|
| Solution = The second second s | 🔽 😽 🗙 🔎 Live Search 🖉                                                          |
| File Edit View Favorites Tools Help 🛛 🗙 🍕 Convert 🕶 🔂 Select                                                                                                    |                                                                                |
| 🔆 Favorites 🛛 🛵 🙋 Best of the Web 🙋 Channel Guide 🤌 Free Hotmail 🙋 Internet Explorer News 🤌 Internet Start 🤌 Web Slice Gallery 💌                                                                                                    |                                                                                |
| 😬 🔻 🍘 AUSTIN HEALTH CHALLENGE 🕴 Victorian Health Incident 🗙                                                                                                    | 🐴 🔹 🗟 👻 🖃 🚔 🔹 Page 🔹 Safety 🔹 Tools 👻 🕢                                        |
|                                                                                                    |                                                                                |
| Austin                                                                                                    | by <b>r</b> iskmar                                                             |
| 🀲 💿 My Workspace   Management   Administration   Reports   Help   Log Out                                                                                                    | USER: Burton, Katherine (burth                                                 |
| this activity?<br>Baseline Results                                                                                                    |                                                                                |
|                                                                                                    |                                                                                |
| Intervention                                                                                                    | <u> </u>                                                                       |
|                                                                                                    |                                                                                |
| Evaluation                                                                                                    |                                                                                |
| Results                                                                                                    |                                                                                |
|                                                                                                    | <b>v</b>                                                                       |
| Follow-up Yes O No O                                                                                                    |                                                                                |
| Classification                                                                                                    |                                                                                |
|                                                                                                    |                                                                                |
| Classification                                                                                                    |                                                                                |
|                                                                                                    |                                                                                |
| Journals                                                                                                    |                                                                                |
| Add New Journal Entry                                                                                                    |                                                                                |
| Journal Type:         Task Assigned         DateStamp:         23 Apr 2013 10:24           Description:         please audit QSRM patient ID processes next Tuesday thankyou                                                                                                    | Reference:                                                                     |
| Follow Up By Date: Item Actioned: No Action                                                                                                    | Follow Up User: Yeaman, Katie (yeamkl)                                         |
| tdit Delete Created By: burtkj                                                                                                    | New Unsaved Journal Entry                                                      |
| Documents                                                                                                    |                                                                                |
|                                                                                                    |                                                                                |
| Add Document                                                                                                    | 32. Select Save                                                                |
| No current Managers                                                                                                    |                                                                                |
| Change the people you report to.                                                                                                    |                                                                                |
| Save                                                                                                    |                                                                                |
|                                                                                                    |                                                                                |
|                                                                                                    |                                                                                |
| 54:30 minutes until Timeout - RiskMan Version: 2012 (September) - SR: 13                                                                                                    | 💟 Local intranet 🛛 🖓 💌 🕅 100% 💌                                                |
| 🐉 Start 🛛 🞯 🕟 🙆 🏈 😫 🕞 🚽 🕞 Inbox - Micr 🛛 🌈 Victorian H 🗁 H:\Restrict\ 🛛 🔤 How to ente 📄 H:\Restrict\                                                                                                    | 🖄 riskman Q c   🏉 The Hub - S   🗀 S:\Clinsv\Int   🔤 Links to Res   🔀 🗞 🕞 😛 1:2 |